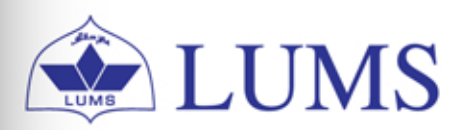

LUMS Information Systems Technology

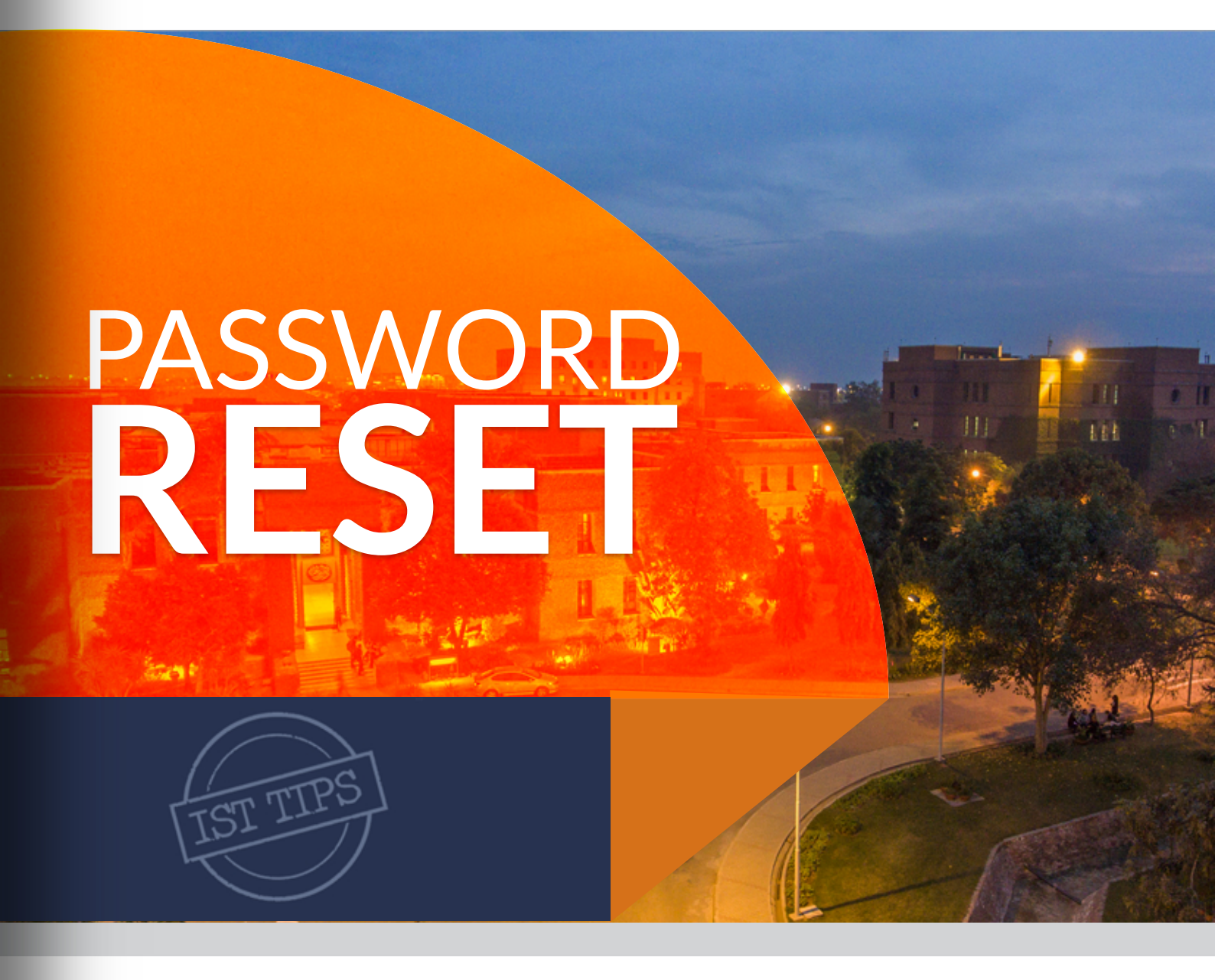

This guide relates to reset LUMS accounts password like wireless, Zambeel, LMS, system login.

To change the password of your account or unlock your account, you can visit IST helpdesk with your smart card or you can E-mail at helpdesk@lums.edu.pk or call us at x4149/4150.

You can also Reset it by yourself just by following the steps explained in this guide.

ist.lums.edu.pk

## PASSWORD RESET IN CAMPUS

When you are at LUMS, and you have access to a system connected with LUMS Domain. Firstly, log in to your account and then press **Ctrl+Alt+Delete** to change your password.

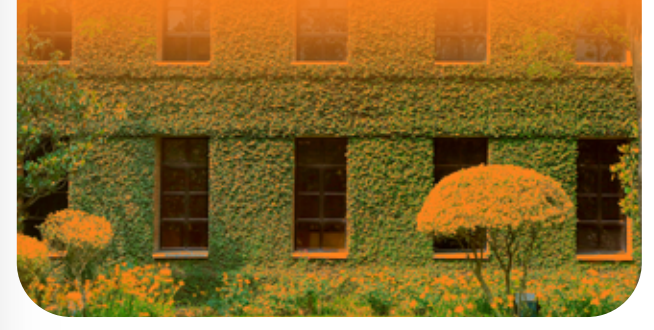

## PASSWORD RESET THROUGH ONLINE PORTAL

Password reset portal is a utility that allows you to reset or change your wireless, zambeel, LMS, system login password online. In case you forget it, or your account locked out. You can change or unlock your account anytime from anywhere. All you need is an internet connection.

## ✓ Before you start

In order to use this service, you will first need to register yourself at http://registration.lums.edu.pk

This will be only helpful if you know Your existing password. In case you have forgotten your password, please contact IST Helpdesk through your LUMS email account at helpdesk@lums.edu.pk by attaching the picture of your LUMS smart card for verification or call us at **x4149/4150**.

1. First register yourself at http://registration.lums.edu.pk click Next to Start the registration process.

| NOTE: If you are already registered you can skip this step and<br>http://reset.lums.edu.pk. |                                                                                                |  |
|---------------------------------------------------------------------------------------------|------------------------------------------------------------------------------------------------|--|
|                                                                                             | ← → C 🔒 registration.lums.edu.pk/default.aspx                                                  |  |
|                                                                                             | Microsoft Identity Manager                                                                     |  |
|                                                                                             | Password Registration:                                                                         |  |
|                                                                                             | If you ever forget your password, you can reset it yourself<br>without calling your help desk. |  |
|                                                                                             | Click 'Next' to begin the registration process.                                                |  |
|                                                                                             | Next                                                                                           |  |
|                                                                                             |                                                                                                |  |
|                                                                                             |                                                                                                |  |
|                                                                                             |                                                                                                |  |
|                                                                                             |                                                                                                |  |
|                                                                                             | @ 2015 Microsoft Corporation. All Rights Reserved.   About                                     |  |

2. You can only register if you know your current password.

|       | Microsoft Identi                                                   | ty Manager                              |                       |         |
|-------|--------------------------------------------------------------------|-----------------------------------------|-----------------------|---------|
|       | Password Registration: Your Curren                                 | t Password                              |                       |         |
|       | Enter your current password below, then cl<br>(logged in as: LUMS) | ick 'Next'.                             |                       |         |
|       | Password:                                                          |                                         |                       |         |
|       | Next Cancel                                                        |                                         |                       |         |
|       |                                                                    |                                         |                       |         |
| r     |                                                                    |                                         |                       |         |
| n nmm |                                                                    | © 2015 Microsoft Corporation. All Right | hts Reserved.   About |         |
|       |                                                                    |                                         | 11111                 | 2 miles |
|       |                                                                    |                                         | <u>61111</u>          | NA.     |
|       | mal 1                                                              | Ste The sto                             | 1                     | 02      |

3. Now, you must register your answer for 7 security questions. Once you have filled all the security questions, click Next.

You don't need to provide exact information simply remember the answers you have entered otherwise you will not be able to reset your password.

| ssword Registration: Re                                                                                                    | egister Your Answers                                                                                                    |
|----------------------------------------------------------------------------------------------------|----------------------------------------------------------------------------------------------------|
| 8 You must answer at least 7                                                                                                    | questions.                                                                                                    |
| You must answer at least 7<br>questions to register.<br>Each answer must contain at<br>least four characters. and no<br>two answers may be the<br>same. | What is the number of the bank account into which your LUMS<br>compensation is paid?  What is your CNIC number? (Format: xxxxxxxxxxxxxxxxxxxxxxxxxxxxxxxxxxxx |

4. Now you are successfully registered.

|        | Microsoft Identity Manager                                                                                          |
|--------|----------------------------------------------------------------------------------------------------|
| Comple | eted: You are now registered                                                                                        |
|        | If you ever need to reset your password:                                                                            |
|        | <ol> <li>Go to the reset password portal</li> <li>Verify your identity</li> <li>Choose your new password</li> </ol> |
|        |                                                                                                    |
|        | © 2015 Microsoft Corporation. All Rights Reserved.   About                                                          |

After registration, please visit http://reset.lums.edu.pk to reset your password.

1. Visit http://reset.lums.edu.pk and type your LUMS username then click Next.

| C 🔒 reset.lums.edu.pk/default.aspx                  | Ŀ                 | ☆ | *      |   |
|-----------------------------------------------------|-------------------|---|--------|---|
| Microsoft Identity Manager                          |                   |   |        |   |
| Login Assistant                                     |                   |   |        | - |
| Please enter your user name below<br>username       |                   |   |        |   |
| Examples:<br>contoso\mmeyers<br>mmeyers@contoso.com |                   |   |        |   |
| Next                                                |                   |   |        |   |
|                                                     |                   |   |        |   |
|                                                     |                   |   |        |   |
|                                                     | alaa All Biahaa I |   | 1.45-0 | _ |

2. You must answer at least 5 security questions that you have set at the time of registration then click Next.

| Verify Your Identity: Sub                       | omit Your Answers                                                                   |
|-------------------------------------------------|-------------------------------------------------------------------------------------|
| You must answer 5 of the following 7 questions. | What is the number of the bank account into which your LUMS compensation is paid?   |
|                                                 | What is your CNIC number? (Format: x0000-x000000-x)                                 |
|                                                 | What is your passport number?                                                       |
|                                                 | What is the name of the emergency contact you have registered with LUMS?            |
|                                                 | What is the phone number of the emergency contact you have<br>registered with LUMS? |
|                                                 | What is your blood group?                                                           |
|                                                 | What is your date of joining LUMS? (Date Format: MM-DD-YYYY)                        |
|                                                 |                                                                                     |
|                                                 | Next Cancel                                                                         |

3. After submitting correct answers you will get the option to password reset or account unlock. Type a new password or unlock your account then click Next.

| Microsof                                           | ft Identity Manager                                               |
|----------------------------------------------------|-------------------------------------------------------------------|
| ogin Assistant You we                              | re successfully authenticated.                                    |
| O Account Unlock: Keep Y<br>Password Reset: Choose | our Current Password<br>Your New Password and Unlock Your Account |
| (Resetting password for m.y                        | asir@lums.edu.pk)                                                 |
| Enter a new password:                              |                                                                   |
|                                                    |                                                                   |
| Re-enter the password:                             |                                                                   |
|                                                    |                                                                   |
|                                                    | Next Cancel                                                       |
|                                                    | © 2015 Microsoft Corporation. All Rights Reserved.   About        |

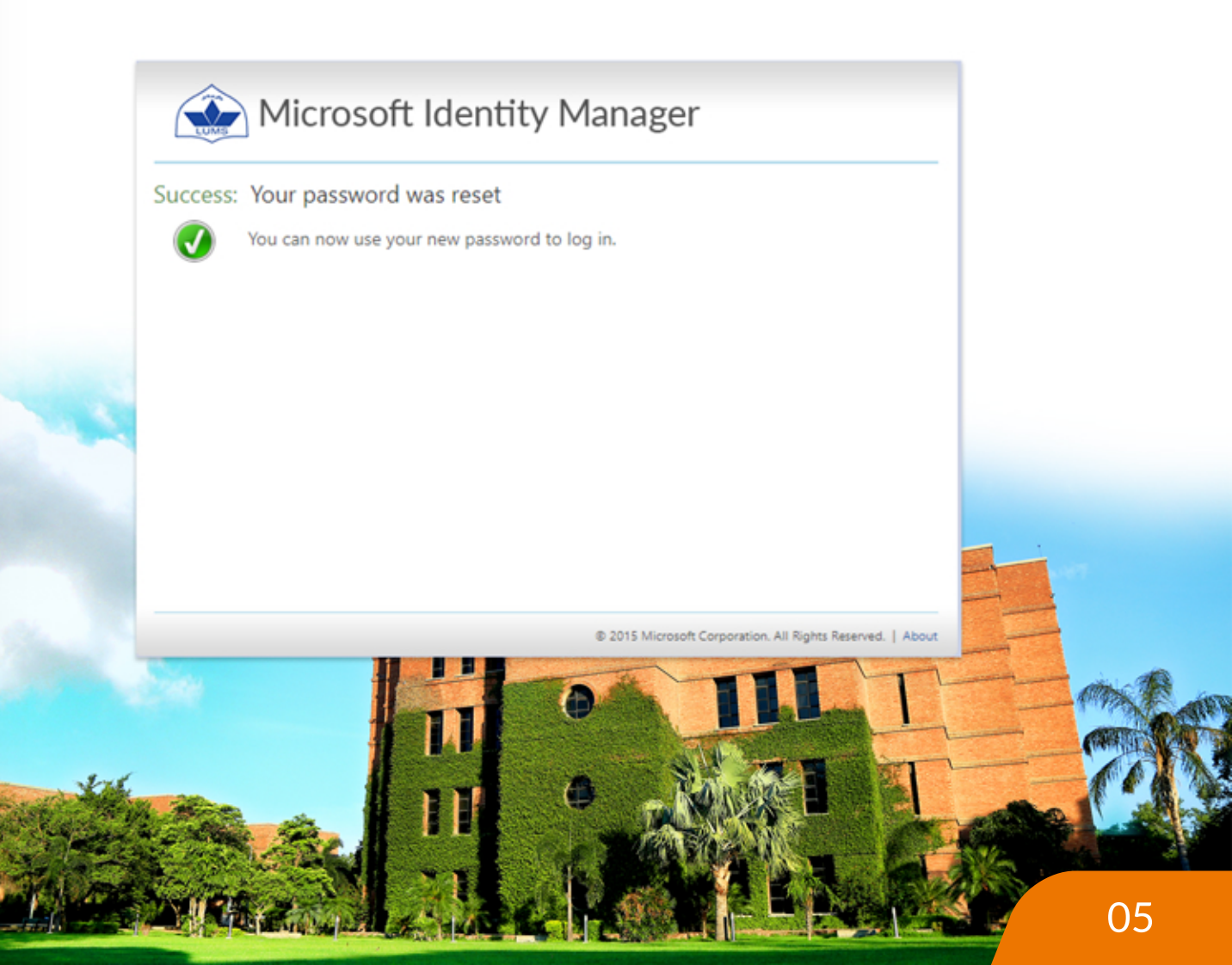

## Outlook Password Reset

To change your email account password, you must know your current password. First open this link http://outlook.office365.com through your browser and sign into your account.

In case you have forgotten your password, please contact IST Helpdesk through your alternate email account at helpdesk@lums.edu.pk by attaching the picture of your LUMS smart card for verification or call us at **x4149/4150**.

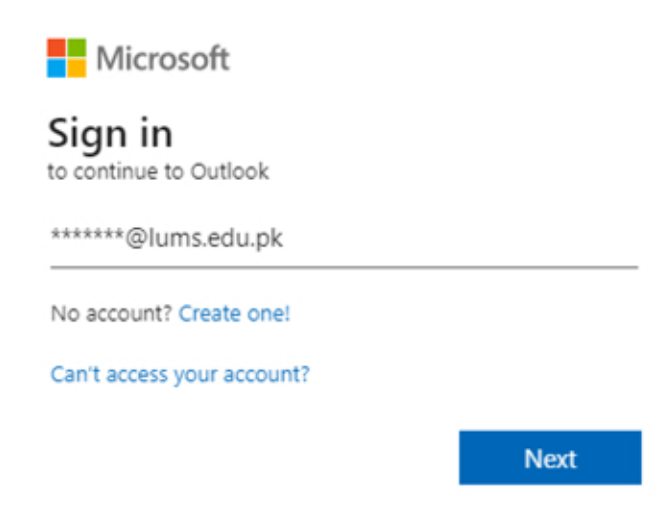

2. Type your current password and Sign in.

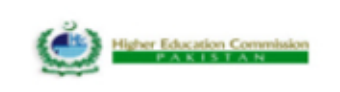

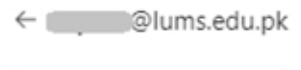

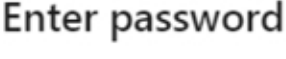

Password

Forgotten my password

| Cia | n in |  |
|-----|------|--|
| SIU |      |  |
|     |      |  |

- 3. Click on my account which is placed on the right corner, then click View
  - account.

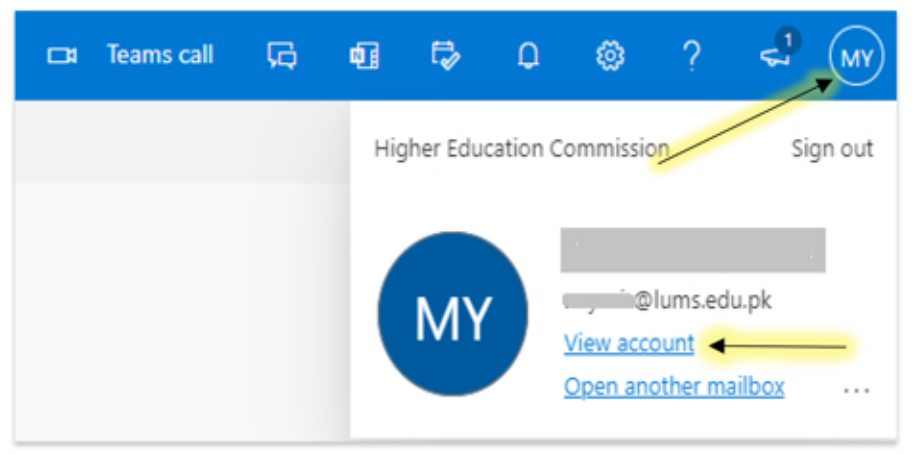

4. Click on Password, which placed on the left column of appearing windows.

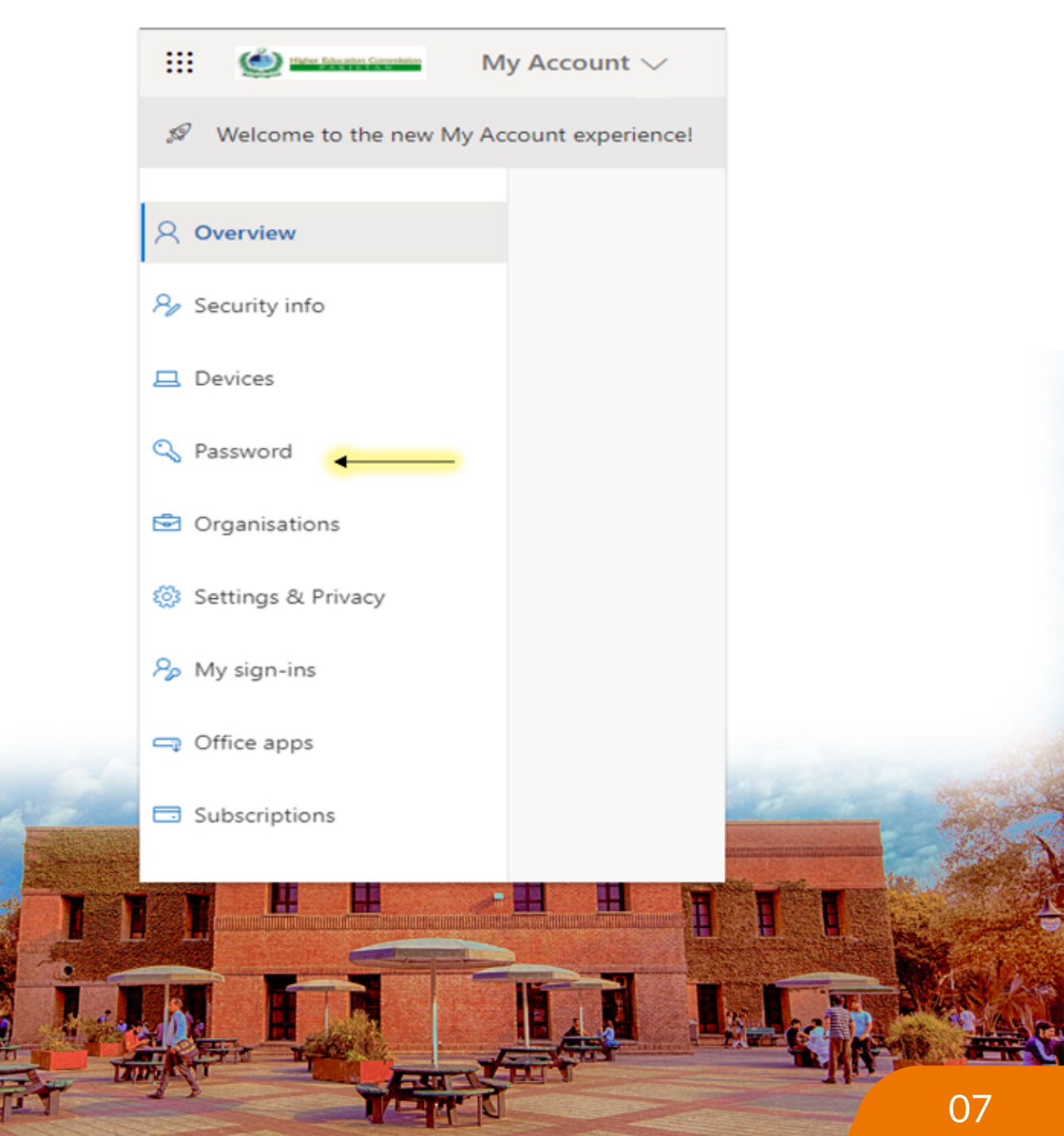

5. Type your old password, then create the new password you want to change press Submit. **Your password has been changed.** 

| Change password                                                                                                    |                                                  |  |
|----------------------------------------------------------------------------------------------------|--------------------------------------------------|--|
| Strong password required. Enter 8-250<br>include common words or names. Cor<br>letters, lowercase letters, numbers and | characters. Do not<br>bine uppercase<br>symbols. |  |
| User ID                                                                                                    |                                                  |  |
| Old password                                                                                                    |                                                  |  |
| Create new password                                                                                                    |                                                  |  |
| Password strength                                                                                                    |                                                  |  |
| Confirm new password                                                                                                   |                                                  |  |
|                                                                                                    |                                                  |  |
| Submit Cancel                                                                                                    |                                                  |  |

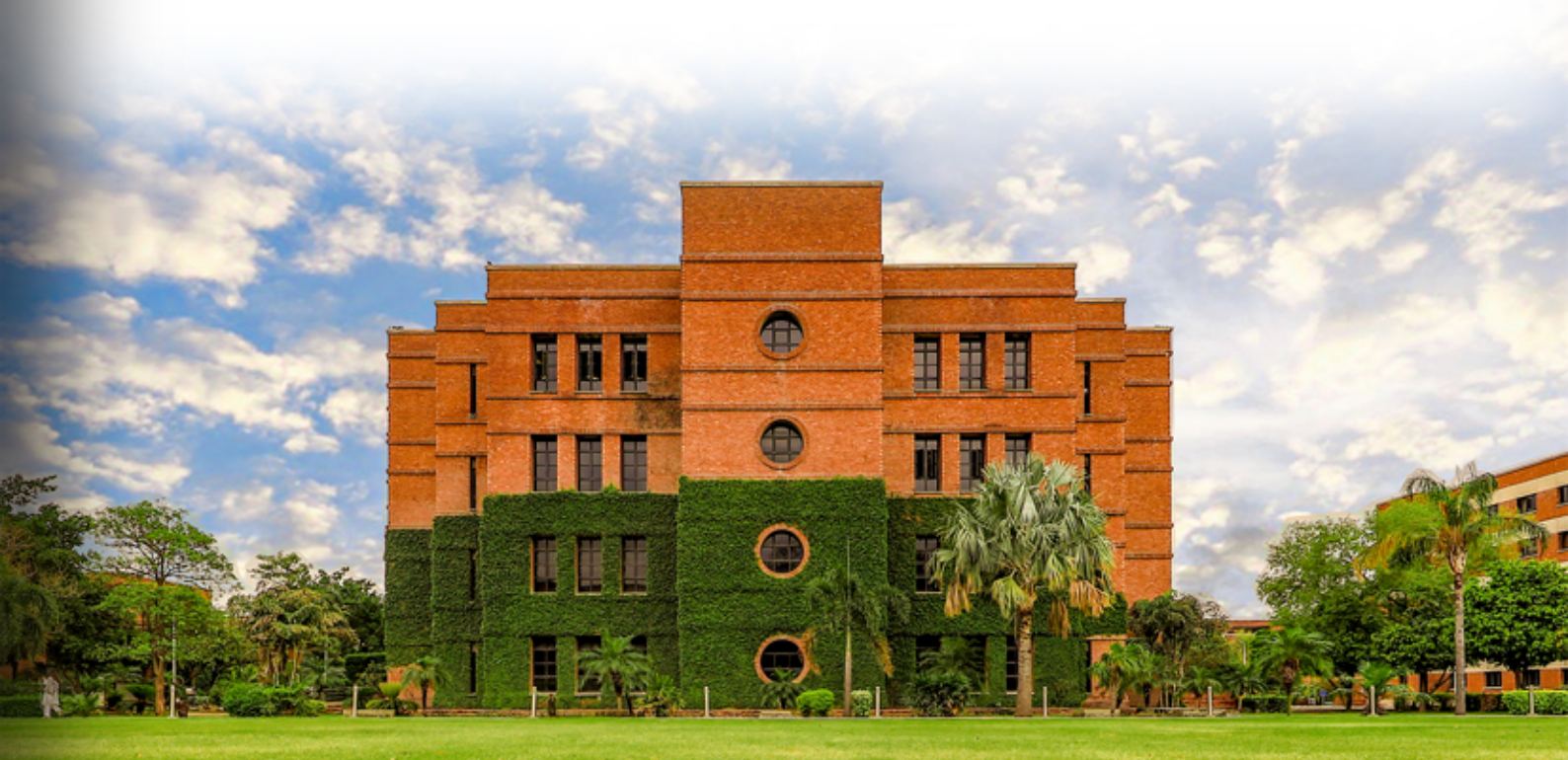